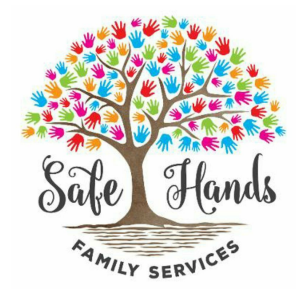

## **Safe Hands Family Services**

# Online Groups Participant Guide *for*

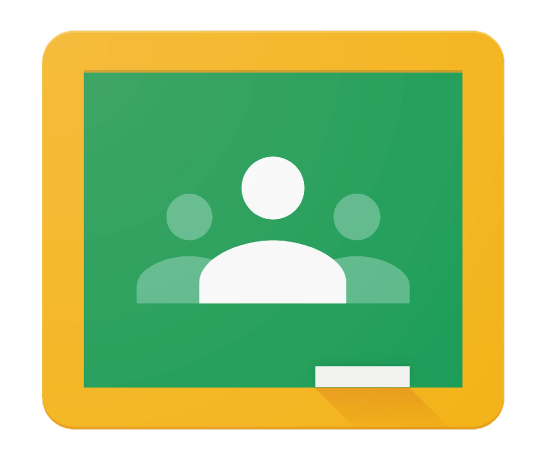

# Google Classroom

www.safehandsfs.org.au admin@safehandsfs.org.au

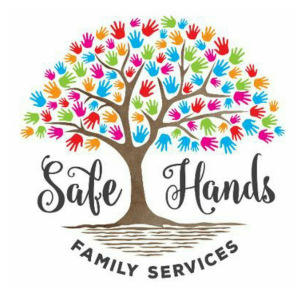

### 1) How to access Google Classroom

#### A) How to Join with a class code or invitation link (*if you have a Gmail account*):

- 1. Go to classroom.google.com and click Sign In. Sign in with your Google Account. ...
- 2. Make sure to sign in with the correct account. ...
- 3. At the top, click Join class .
- Enter the class code from your teacher and click Join.
  OR
- 5. Download the app & sign in with your **Google** Account.
- 6. Open your email invite, and click on Accept invitation.

#### B) How to Join with a class code or invitation link (*if you DON'T have a Gmail account*):

Please watch this 4 minute video (you will only need to do this step once):

https://youtu.be/zCqwezreXSs

www.safehandsfs.org.au admin@safehandsfs.org.au

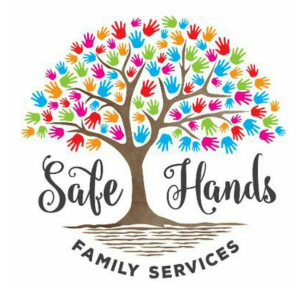

### 2) How To Use Google Classroom

Google Classroom is the perfect tool for "distance learning" and for in the actual classroom too! Google Classroom aims to simplify creating, distributing classwork online and in a paperless way. The primary purpose of Google Classroom is to streamline the process of sharing files between teachers and students.

Helpful Video Tutorial: (keep in mind we don't use the assignment function) Google Classroom Tour: https://youtu.be/EGIJQsjDmSE

#### Step 1 (for first-time use): After logging in, click join a class.

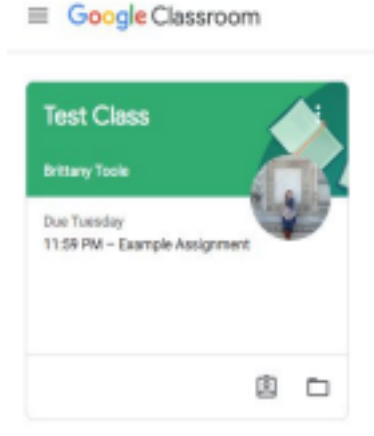

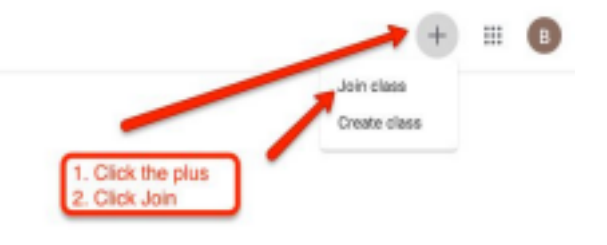

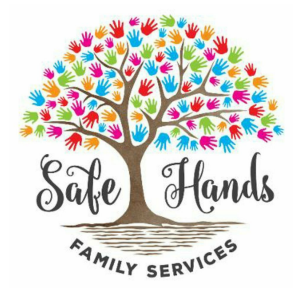

#### Step 2: Enter the class code (that your teacher provides)

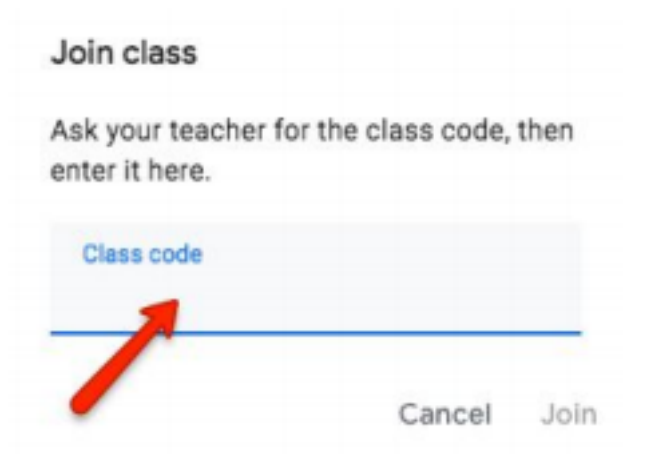

Step 3: Going to your class / Classroom homepage (this is where all the classes that you joined will show up)

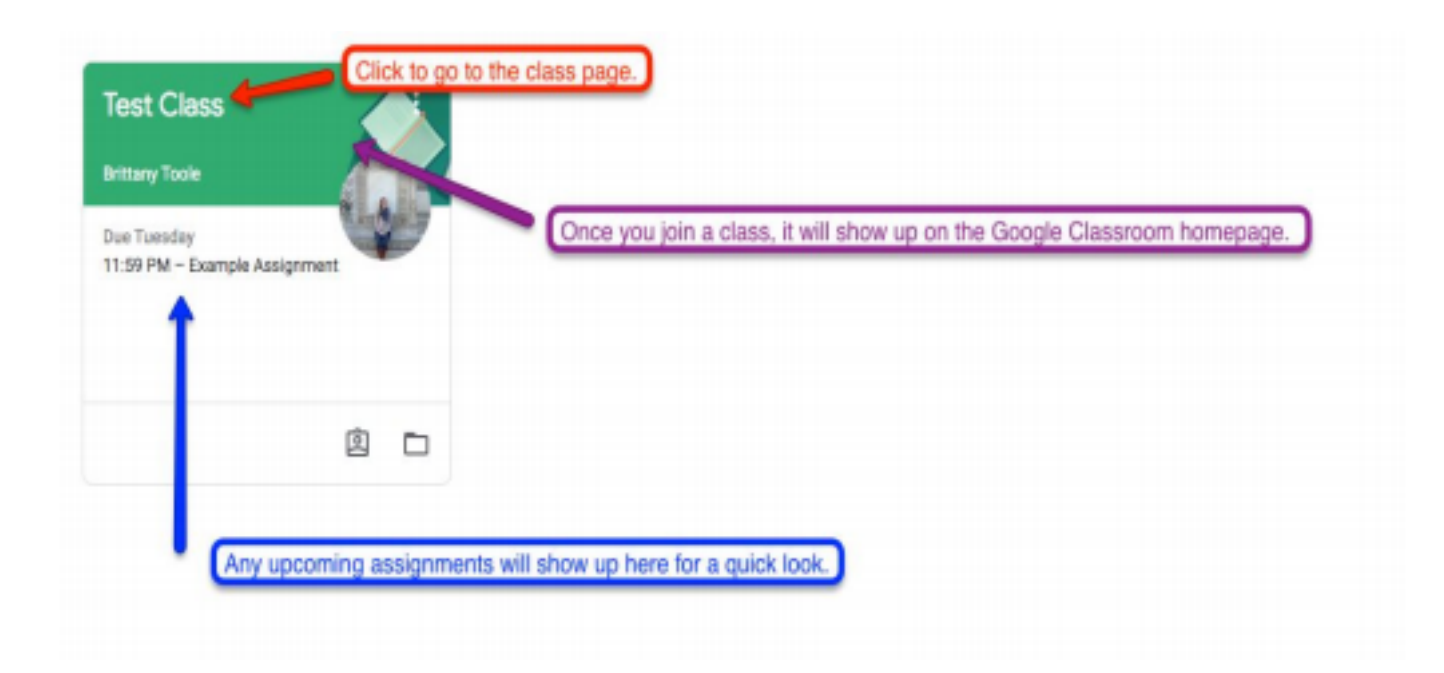

www.safehandsfs.org.au admin@safehandsfs.org.au

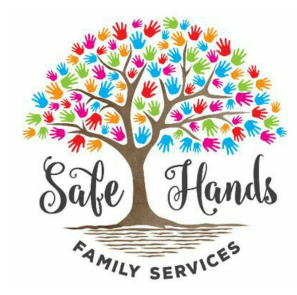

Step 4: Your class feed/stream page. This is what you will see when you click on a class. Zoom links, announcements and/or any other materials that your teacher may post will show up here. You can comment or ask questions here too...

| Stream Closswork People                                                                                   |                                                                                                    |
|----------------------------------------------------------------------------------------------------|----------------------------------------------------------------------------------------------------|
| Click Stream to<br>go back to the<br>homepage. Click Classwork to view your<br>any upcoming assignments a | past/present/ and<br>ind graded work.                                                                                                    |
| red. Here you can find upcoming due dates, assignments, and a share something with your class.            | innouncements posted by me!                                                                                                    |
| Brittany Toole<br>10:54 PM<br>Sample Material Post (For Notes and Handouts)                               | I                                                                                                    |
| 2-Email-Etiquette-101-Ed                                                                                  |                                                                                                    |
|                                                                                                    | Click Stream to<br>go back to the<br>homepage.<br>Click Classwork to view your<br>any upcoming assignments and a<br>click Classwork to view your<br>any upcoming assignments and a<br>seed. Here you can find upcoming due dates, assignments, and a<br>share something with your class.<br>Share something with your class. |

Step 5: Clicking on the classwork tab: This is where your participant workbooks and/or any other resources and materials we have posted can be found.

|              | Stream Classwork        | People                               | = <b>B</b> |
|--------------|-------------------------|--------------------------------------|------------|
|              | I View your work        | Google Calendar 🗈 Class Drive folder |            |
| All topics   | Example Unit            | Google Calendar                      |            |
| Exemple Unit | Unit Example Assignment | Due Mar 31, 11.59 PM                 |            |
| Unit Topics  | Assignments             | Due Dates                            |            |
|              | www.safeha              | ndsfs.org.au                         |            |

admin@safehandsfs.org.au